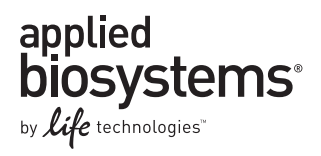

# 3500 and 3500xL Genetic Analyzers Quick Reference Card with Data Collection Software 2

For safety and biohazard guidelines, refer to the "Safety" appendix in the *Applied Biosystems* 3500/3500xL Genetic Analyzers User Guide (Part no. 4476988). Wear appropriate protective eyewear, clothing, and gloves.

#### Assumptions

The 3500 and 3500xL Genetic Analyzers Quick Reference Card assumes that a Life Technologies technical representative installed your 3500 or 3500xL Genetic Analyzer. This card also assumes that the system is in working condition, consumables are installed, and the system has been properly calibrated.

#### **Guidelines**

#### **Plate templates**

The software includes plate templates that you can use as a starting point to create a plate (sequencing examples shown). Plate template names reflect the run module associated with the plate. The run module contains data collection settings.

| 🙈 📝 Seq_Std_BDTv3.1_xL-POP7 | Sequencing | For the analysis of the Sequencing Install Standard (BigDye Terminator v3.1 |
|-----------------------------|------------|-----------------------------------------------------------------------------|
| 🛝 📝 Std_Seq_xL-POP6         | Sequencing | For read lengths of 600 bp or greater and a run time of 2 hours - 24 capill |
| 🛝 📝 Std_Seq_xL-POP7         | Sequencing | For read lengths of 850 bp or greater and a run time of 2 hours - 24 capill |

Refer to the User Guide Appendix "Application Reagents and Run Modules" for the run time and size range collected for each run module.

#### Assays

An assay contains the instrument protocol (dye set and run module) and primary analysis protocol needed to collect data and basecall or sizecall a sample. Assays, File Name Conventions, and Results Groups may already be listed in the plate template when you create a plate from a template. If no assay is listed, add at least one assay.

#### File Name Conventions and Results Groups

File Name Conventions and Results Groups are optional, but they are very useful for naming and organizing data files.

- By default, data files are named in this format: <sample name>\_<well>
- If you do not specify a Results Group, files are stored in the location specified in the File Name Convention or as set in
  Preferences. If the location for stored files specified in the Results Group is different from the location specified in the File Name
  Convention, the files are stored in the location specified in the Results Group.

#### Primary analysis protocols

A primary analysis protocol allows you to specify basecalling (sequencing), sizecalling (fragment analysis), and QC (HID analysis) settings for generating analyzed results immediately after data collection.

#### Normalization

The 3500 Series Software 2 includes a normalization feature that attenuates signal variations associated with instrument, capillary array, sample salt load, and injection variability between capillaries and across instruments.

To use the internal standard normalization feature, select an assay that contains a sizecalling protocol or a QC protocol that specifies an internal standard normalization size standard. For HID applications with normalization, use the GeneScan<sup>™</sup> 600 LIZ® Size Standard v2.0.

#### For more information

For more information about the tasks described in this quick reference card, refer to the:

- Applied Biosystems 3500/3500xL Genetic Analyzers User Guide (Part no. 4476988)
- 3500 Series Software 2 Help System, which you can access by clicking 🕜 in the toolbar

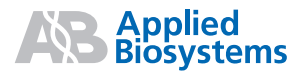

## Workflow

Refer to the specified chapters in the Applied Biosystems 3500/3500xL Genetic Analyzers User Guide (Part no. 4476988) for more information about the tasks in the workflow.

|                                                        | ε                          | 1. Check the instrument status                                                                                                    | 2. Check the Integration Server<br>Monitor status                                                                                                    | <b>3.</b> Check the consumables status in the Dashboard <b>4.</b> Pre-heat the oven                                                                                                    |  |  |  |  |  |  |
|--------------------------------------------------------|----------------------------|----------------------------------------------------------------------------------------------------|----------------------------------------------------------------------------------------------------|----------------------------------------------------------------------------------------------------|--|--|--|--|--|--|
| Before you start a run                                 | Chapter 2: Start the Syste | Indicator lights must be green.                                                                                                    | The icon in the right lower corner of the screen must show that the 3500 Server Monitor has started.                                                                                                    | All consumables must show a valid status.<br>All consumables must show a valid status.<br>All consumables must show a valid status.<br>In the Dashboard,<br>click the Start<br>Pre-heat feature<br>to warm the oven<br>and detection cell while you prepare for a<br>run. The preheat function automatically<br>turns off after 2 hours.<br>Note: We recommend that the instrument<br>remain at the selected temperature for at<br>least 30 minutes before the start of a run.                                                                                           |  |  |  |  |  |  |
| Assemble the<br>plate and load it<br>in the instrument |                            | Assemble the plate or tubes with the appro                                                                                                    | priate plate retainers and bases, then load th                                                                                                    | e assembled sample plate on the autosampler.                                                                                                    |  |  |  |  |  |  |
|                                                        |                            | 1. Define plate properties                                                                                                    | 2. Assign plate contents                                                                                                    | 3. Load plates for the run 4. Preview run                                                                                                    |  |  |  |  |  |  |
| Create a plate and link the plate to a run             | Chapter 3: Set Up and Run  | <ul> <li>a. In the Dashboard, click Create Plate from Template, then select an appropriate plate template.</li> <li>b. Click Open to define plate properties.</li> <li>c. Enter the plate details.</li> <li>d. Click the Assign Plate Contents button at the bottom of the screen.</li> </ul>                                                                                                    | <ul> <li>a. Enter sample names: <ol> <li>Click the Plate Map or Table View tab then in the plate view, click a well.</li> <li>Type a sample name directly into the field, then press Enter.</li> </ol> </li> <li>Note: You can right-click and use the Fill Series options to populate all sample names on the plate.</li> <li>To change the assay, File Name Conventions and Results Groups, select the wells you want to change, then select the check box(es) of interest.</li> <li>IMPORTANT! To normalize fragment or HID data, select an assay that contains a sizecalling protocol or a QC protocol that specifies a normalization size standard.</li> <li>(Optional) In the Customize Sample Informance, select the samples on the plate or Save Plate &gt; Save or Save As.</li> <li>Click Link Plate for Run in the Assign Plates for Run screen or Load Plates for Run in the navigation pane to assign the plate and specify the position of the plate in the autosample</li> </ul> | <ul> <li>a. Inspect the information presented on the screen. Confirm that the linked plate is in the correct position of the autosampler.</li> <li>b. Click Start Run or review the injection List in the Load Plates for Run screen or Preview Run in the navigation pane.</li> <li>View and edit (if necessary) the injection list details.</li> <li>Note: You can assign duplicate injections at this time.</li> <li>a. (Optional) Rearrange the injection list order based on your preference.</li> <li>b. Click Start Run or review the navigation pane.</li> </ul> |  |  |  |  |  |  |
|                                                        |                            | 1. Monitor the run                                                                                                    | <b>→</b>                                                                                                    | 2. Review results                                                                                                    |  |  |  |  |  |  |
| Monitor the run and review results                     | Chapter 4: Review Results  | <ul> <li>During an instrument run, use the Monitor F</li> <li>View individual sample results by select sample tab.</li> <li>View results for an entire injection by select the injection list: <ul> <li>Re-inject</li> <li>Change the order</li> <li>Delete injections</li> <li>Abort an injection or terminate the init start, pause, or resume a run.</li> </ul> </li> <li>Use the Flag Summary Table to review for the sample quality falls below the specified Sizecalling or QC protocols), a flag is set for choose to re-inject if necessary.</li> <li>To re-inject a sample, select the sample from the review of the sample of the sample for the sample for the sample of the sample for the sample of the sample for the sample of the sample for the sample of the sample of the sample for the sample of the sample of the sample</li></ul> | Run screen to:<br>ing a well in the plate view or from the<br>lecting a row from the injection list.<br>giection list.<br>ad quality thresholds (set in the Basecalling,<br>r the sample. You can select the sample and<br>n the Sample tab or the Flag Summary Table<br>act the injection of interest from the:                                                                                                    | Click <b>Review Results</b> to view the results for any completed injections.<br>After the run is complete, the Review Results screen provides detailed views of:<br>• Sequencing results<br>• Fragment/HID results<br>• Reports that you can use to perform Quality Control of data<br>Note: If you are conducting a Fragment/HID analysis, the View Fragment/HID Results<br>screen, by default, shows the Fragment Samples only. To see the HID Samples, click<br><b>HID Samples</b> .                                                                                 |  |  |  |  |  |  |

#### Plate mapping – capillary array map

| 0                          |   |      |   |   |   |   |   |   |   |   |    |    |    | - 0                        |
|----------------------------|---|------|---|---|---|---|---|---|---|---|----|----|----|----------------------------|
| 8 capillary: 96-well plate |   | 1 1  |   | 2 | 4 | 5 | 6 | 7 | 0 | 0 | 10 | 11 | 12 | 8 capillary: 96-well plate |
|                            |   | Can  | E | 3 | + | 5 | 0 | 1 | 0 | 9 | 10 | 11 | 12 |                            |
|                            | Δ | July | Г | 3 | 4 | 5 | 6 | 7 | 8 | 0 | 10 | 11 | 12 | 2                          |
|                            | - | 1    |   |   |   | , |   |   |   | - | 10 |    | 12 | L .                        |
|                            | B | 2    |   | 3 | 4 | 5 | 6 | 7 | 8 | 9 | 10 | 11 | 12 | ,                          |

|                             | $ \begin{array}{cccccccccccccccccccccccccccccccccccc$                                                                                                    |                              | 3500 Genetic Analyzers<br>(8-capillary)                                                                                                    |
|-----------------------------|----------------------------------------------------------------------------------------------------|------------------------------|----------------------------------------------------------------------------------------------------|
| 24 capillary: 96-well plate | 1 2 3 4 5 6 7 8 9 10 11 12                                                                                                    | 24 capillary: 384-well plate | Cap                                                                                                    |
|                             | Cap 1       2       3       2       2       3       3       3       4       4       4         4       5       6       2       2       2       3       3       3       4       4       4             |                              | 1         2         3         4         5         6         7         8         9         10         11         12         13         14         15         16         17         18         19         20         21         22         23         24           A         1         3         2         3         3         5         7         5         7         9         11         9         11         13         15         13         15                                                                                                    |
|                             | C 1 1 2 2 2 3 3 3 4 4 4<br>D 1 1 1 2 2 2 3 3 3 4 4 4                                                                                                    |                              | B         2         4         2         4         6         8         6         8         10         12         10         12         14         16         14         16           C         4         3         5         3         6         5         7         5         7         9         11         9         11         13         15         13         15                                                                                                    |
|                             | E 1 1 1 2 2 2 3 3 3 4 4 4                                                                                                    |                              | D         2         4         2         4         2         6         8         6         8         10         12         10         12         10         12         14         16         14         16         14         16         14         16         14         16         14         16         14         16         14         16         14         16         14         16         14         16         14         16         14         16         14         16         14         16         14         16         14         16         14         16         14         16         14         16         14         16         14         16         14         16         14         16         14         16         14         16         14         16         14         16         14         16         14         16         14         16         14         16         14         16         14         16         14         16         14         16         14         16         14         16         14         16         14         16         14         16         14         16         14         16  |
|                             | F       1       1       1       2       2       2       3       3       4       4       4         G       1       1       1       2       2       2       3       3       3       4       4       4 |                              | E         1         3         1         3         5         7         5         7         9         11         9         11         13         15         13         15         13         15         13         15         13         15         13         15         13         15         13         15         13         15         13         15         13         15         13         15         13         15         13         15         13         15         13         15         13         15         13         15         14         16         14         16         14         16         14         16         14         16         14         16         14         16         14         16         14         16         14         16         14         16         14         16         14         16         14         16         14         16         14         16         14         16         14         16         14         16         14         16         14         16         14         16         14         16         14         16         14         16         14         16         14   |
|                             | H 1 1 1 2 2 2 3 3 3 4 4 4                                                                                                    |                              | G         1         3         1         3         5         7         5         7         9         11         9         11         13         15         13         15         13         15         13         15         13         15         13         15         14         16         14         16         14         16         14         16         14         16         14         16         14         16         14         16         14         16         14         16         14         16         14         16         14         16         14         16         14         16         14         16         14         16         14         16         14         16         14         16         14         16         14         16         14         16         14         16         14         16         14         16         14         16         14         16         14         16         14         16         14         16         14         16         14         16         14         16         14         16         14         16         14         16         14         16         14   |
|                             |                                                                                                    |                              | I         I         I <thi< th="">         I         <thi< th=""> <thi< th=""></thi<></thi<></thi<>      |
|                             |                                                                                                    |                              | J         Z         4         Z         4         6         8         6         8         10         12         10         12         10         12         10         12         10         12         10         12         10         12         10         12         10         12         10         12         10         12         10         12         10         12         10         12         10         12         10         12         10         12         10         12         10         12         10         12         10         12         10         12         10         12         10         12         10         12         10         12         10         12         10         12         10         12         10         12         10         12         10         12         10         12         10         12         10         11         13         15         13         15         13         15         13         15         13         15         13         15         13         15         13         15         13         15         13         15         13         15         13 |
|                             |                                                                                                    |                              | L 2 4 2 4 2 4 6 8 6 8 6 8 10 12 10 12 10 12 14 16 14 16 14 16<br>M 1 3 1 3 1 3 5 7 5 7 5 7 9 11 9 11 9 11 9 11 13 15 13 15 13 15                                                                                                    |
|                             |                                                                                                    |                              | N         2         4         2         4         2         4         6         8         6         8         10         12         10         12         14         16         14         16         14         16         14         16         14         16         14         16         14         16         14         16         14         16         14         16         14         16         14         16         14         16         14         16         14         16         14         16         14         16         14         16         14         16         14         16         14         16         14         16         14         16         14         16         14         16         14         16         14         16         14         16         14         16         14         16         14         16         14         16         14         16         14         16         14         16         14         16         14         16         14         16         14         16         14         16         14         16         14         16         14         16         14   |
|                             |                                                                                                    |                              | 0         1         3         1         3         5         7         5         7         9         11         9         11         13         15         13         15           -         -         -         -         -         -         -         -         -         -         -         -         -         -         -         -         -         -         -         -         -         -         -         -         -         -         -         -         -         -         -         -         -         -         -         -         -         -         -         -         -         -         -         -         -         -         -         -         -         -         -         -         -         -         -         -         -         -         -         -         -         -         -         -         -         -         -         -         -         -         -         -         -         -         -         -         11         9         11         13         15         13         15         -         -         -         -         -         <                                        |

### Maintenance schedule

| Daily                                                                                                    | Weekly                                                                                                    |  |  |  |  |  |
|----------------------------------------------------------------------------------------------------|----------------------------------------------------------------------------------------------------|--|--|--|--|--|
| Before each run                                                                                                    | Check the storage conditions of the used arrays to ensure that<br>the array tip is covered in the reservoir.<br>Run the Wash Pump and Channels wizard.<br>Clean the anode buffer container pin-valve assembly on the<br>polymer delivery pump.<br>Restart the computer and instrument. |  |  |  |  |  |
| Check the status of the consumables in the Dashboard by viewing the status of the anode buffer, cathode buffer, and polymer.                                            |                                                                                                    |  |  |  |  |  |
| Ensure that all the buffer is in the non-waste section of the container.                                                                                                |                                                                                                    |  |  |  |  |  |
| Ensure that the plates are properly assembled.<br><b>IMPORTANT!</b> Align the holes in the plate retainer with the holes in the septa to avoid damaging capillary tips. |                                                                                                    |  |  |  |  |  |
| Ensure that the plate assemblies and the cathode buffer container are positioned on the plate deck properly. They should sit securely on the deck.                      |                                                                                                    |  |  |  |  |  |
| Daily or before each run                                                                                                    | Monthly/Quarterly                                                                                                    |  |  |  |  |  |
| Check the pump block to ensure that it fits securely on the instrument.                                                                                                 | Refer to the Applied Biosystems 3500/3500xL Genetic<br>Analyzers User Guide (Part no. 4476988) for monthly/quarte<br>maintenance tasks.                                                                                                    |  |  |  |  |  |
| Ensure that the array locking lever on the capillary array is secured.                                                                                                  |                                                                                                    |  |  |  |  |  |
| Check for bubbles in the pump block and channels.                                                                                                    |                                                                                                    |  |  |  |  |  |
| Note: Use the Remove Bubble wizard to remove bubbles.                                                                                                    |                                                                                                    |  |  |  |  |  |
| Check the load-end header to ensure that the capillary tips are not crushed or damaged.                                                                                 |                                                                                                    |  |  |  |  |  |
| Check for leaks and dried residue around the buffer pin, check valve, and array locking lever.                                                                          |                                                                                                    |  |  |  |  |  |
| IMPORTANT! If leaks persist, contact Life Technologies.                                                                                                    |                                                                                                    |  |  |  |  |  |
| Clean the instrument surfaces of dried residue, spilled buffer, or dirt.                                                                                                |                                                                                                    |  |  |  |  |  |
|                                                                                                    |                                                                                                    |  |  |  |  |  |

**IMPORTANT!** The 3500 Series Software 2 prompts you with recommended reminders in the Maintenance Notifications section of the Dashboard. You can add your own custom notifications in the maintenance calendar.

For Research Use Only. Not for use in diagnostic procedures.

NOTICE TO PURCHASER: PLEASE REFER TO THE APPLIED BIOSYSTEMS 3500/3500xL GENETIC ANALYZERS USER GUIDE (PART NO. 4476988) FOR LIMITED LABEL LICENSE OR DISCLAIMER INFORMATION.

© 2012 Life Technologies Corporation. All rights reserved. The trademarks mentioned herein are the property of Life Technologies Corporation or their respective owners.

Part Number 4476841 Rev. B 05/2012

#### Headquarters

5791 Van Allen Way | Carlsbad, CA 92008 USA | Phone +1 760 603 7200 | Toll Free in USA 800 955 6288 For support visit www.lifetechnologies.com/support

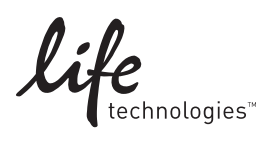